### Cayuse 424: Routing and Submitting a Proposal

#### This document describes how to

- Determine if the proposal is complete.
- □ Approve the proposal and route it to OSP for review and submission to Grants.gov or Research.gov.
- □ Add an approval delegate.
- Determine the submission status.

#### **Overview**

- The PI must route/approve the proposal in Cayuse 424 unless the s/he has added a routing/approval delegate to his/her Professional Profile; that delegate can approve proposals on the PI's behalf.
- □ PIs should choose an approval delegate if they will need, or want, anyone else to approve proposals on their behalf for submission to OSP.
- □ To add a delegate, please see "Adding a PI approval delegate" on page five.

#### The proposal is ready to submit when

- □ All required forms are complete.
- □ All required PDFs have been attached and reviewed.
- □ There are no errors in the **Errors / Warnings / Info** validation list and any warnings and informational notes have been carefully reviewed.
- □ The final review has been completed. Click the **Final Review** button to have Cayuse 424 perform a re-evaluation of the proposal to detect any errors or warnings that may have been missed.

| Overview Opportunities Proposals Routing People Institutions Reports Settings Jeff Administrator (u09999999) [Sign out]                                                                                                    |                                                                                               |                                                                                           |              |  |  |
|----------------------------------------------------------------------------------------------------|-----------------------------------------------------------------------------------------------|-------------------------------------------------------------------------------------------|--------------|--|--|
| oposals List » Test Proposal NIH RO1 4 Proposals List                                                                                                    |                                                                                               |                                                                                           |              |  |  |
| 🗹 SF424 RR                                                                                                    | 💷 🞯 Test Proposal NIH R01                                                                     |                                                                                           |              |  |  |
| 1                                                                                                    | 1-876000525-A1                                                                                | Other (Specify):                                                                          |              |  |  |
| 2<br>V RR Performance Sites<br>1<br>RR Other Project Information<br>1<br>Person<br>Resubmission<br>Confinuation<br>Confinuation<br>Conf |                                                                                               | Small Business Organization Type Women Owned Socially and Economically Disadvantaged      |              |  |  |
| RR Key Persons                                                                                                    | If Revision, mark appropriate hov(as)                                                         | A + HAME OF FEDERAL ACENCY.                                                               |              |  |  |
| 1<br>RR Budget<br>1<br>2<br>3                                                                                                    | A linerease Award     B. Decrease Award     C. Increase Duration     D. Decrease Duration     | National Institutes of Health Stage                                                       |              |  |  |
| 4<br>PHS 398 Modular Budget<br>1                                                                                                    | E. Other (specify):                                                                           |                                                                                           |              |  |  |
| RR Subaward Budget Attachment     1     PHS 398 Cover Page Supplement                                                                                                    | * Is this application being submitted to other<br>agencies?<br>Vss No<br>What other Agencies? | 10. CATALOG OF FEDERAL DOMESTIC ASSISTANCE NUMBER: 93.838<br>TITLE Lung Diseases Research |              |  |  |
| 1<br>2<br>✓ PHS 398 Research Plan                                                                                                    | 11. ' DESCRIPTIVE TITLE OF APPLICANT'S PROJEC                                                 | 11 * DESCRIPTIVE TITLE OF ARRI LCAUT'S BRO IEC'B                                          |              |  |  |
|                                                                                                    | HR01                                                                                          |                                                                                           |              |  |  |
| Errors / Warn                                                                                                    | ings / Info                                                                                   | 13. CONGRESSIONAL DISTRICT OF:<br>* Applicant UT-002                                      | Final Review |  |  |
| 1                                                                                                    | * Ending Date 06/30/2017                                                                      |                                                                                           |              |  |  |
| PHS 398 Checklist                                                                                                    | 14. PROJECT DIRECTOR/PRINCIPAL INVESTIGATOR                                                   | CONTACT INFORMATION                                                                       | *            |  |  |
| 2<br>PHS 398 Cover Letter<br>1                                                                                                    | Protix: * First Name:<br>Dr. Sam                                                              | Middle Name: *Last Name:<br>L Testpi                                                      |              |  |  |
| Proposal Summary Summary Front (M) (Warning (M) (Info (M) NIH Final Beview                                                                                                    |                                                                                               |                                                                                           |              |  |  |
| Proposal Management                                                                                                    |                                                                                               |                                                                                           |              |  |  |
|                                                                                                    |                                                                                               |                                                                                           |              |  |  |
| Kouding & Approvan     Flectronic Submission                                                                                                    |                                                                                               |                                                                                           |              |  |  |
| <                                                                                                    |                                                                                               |                                                                                           |              |  |  |

# When the proposal is created, Cayuse 424 automatically builds a routing chain between the PI and OSP, as shown in the example below

Do not edit the routing chain. Please contact OSP if you have any questions about the chain.

| ſ  | Overview Opportunities Proposal                 | s Routing People Institutions Reports Settings                                                                                                    | Jeff Administrato | r (u0999999) [ <u>Sign out</u> ] |
|----|-------------------------------------------------|----------------------------------------------------------------------------------------------------|-------------------|----------------------------------|
| Pr | roposals List » Test Proposal NIH RO            | 11 🖓 Proposals List 🔌 🖳                                                                                                    | 8 🤗 🛛 🗂           |                                  |
| 3  | SF424 RR                                        | 🗉 🗶 Test Proposal NIH R01                                                                                                    |                   |                                  |
|    | 1<br>2<br>RR Performance Sites                  | Routing & Approval 🛛                                                                                                    |                   |                                  |
|    | RR Other Project Information                    | Routing Chain 🙀 🛧 😓 Edit Chain?                                                                                                    |                   |                                  |
|    | RR Key Persons                                  | Begin Testpi, Sam L - University of Utah: DERMATOLOGY                                                                                                    |                   |                                  |
|    | 1<br>2<br>3                                     | Four Routing, OSP - University of Utah                                                                                                    |                   |                                  |
|    | 4<br>PHS 398 Modular Budget<br>1                | 🗲 An AOR is on the routing chain, but has not yet approved this proposal. The proposal vill not be submittable until 🗸 an AOR has approved the proposal. |                   |                                  |
|    | RR Subaward Budget Attachment                   | Routing History                                                                                                    |                   |                                  |
|    | 1<br>PHS 398 Cover Page Supplement<br>1         | usemame person type date/time comments<br>u0999999 Modify2012-01-04 13:22 Auto-built chain at create time from PI                                        |                   |                                  |
|    | 2<br>PHS 398 Research Plan<br>1                 |                                                                                                    |                   |                                  |
|    | Targeted/Planned Enrollment Tab                 |                                                                                                    |                   |                                  |
|    | Inclusion Enrollment Report<br>1                |                                                                                                    |                   |                                  |
|    | PHS 398 Checklist                               |                                                                                                    |                   |                                  |
|    | 2<br>PHS 398 Cover Letter<br>1                  |                                                                                                    |                   |                                  |
|    | <b>Proposal Summary</b><br>Summary<br>Documents |                                                                                                    |                   |                                  |
|    | Proposal Management                             |                                                                                                    |                   |                                  |
|    | Permissions                                     |                                                                                                    |                   |                                  |
|    | Routing & Approval                              |                                                                                                    |                   |                                  |
|    | 🎋 Electronic Submission                         |                                                                                                    |                   |                                  |
|    | < >                                             | Error (0) / Warning (0) / Info (0) NIH                                                                                                    | Final Review      |                                  |

Т

#### To approve a proposal and route it to OSP for review

□ In the Proposal tab, the PI (or delegate) clicks the **Routing and Approval** link.

| _   |                                                                  |                     |                                                                                                    |        |
|-----|------------------------------------------------------------------|---------------------|----------------------------------------------------------------------------------------------------|--------|
| Pro | posals List > Te                                                 | st Proposal NIH R   | R01 💷 📢 Proposals List 🧠 🚱 🌮                                                                                                    |        |
| •   | SF424 RR                                                         |                     | I I I Test Proposal NIH R01                                                                                                    |        |
|     | 1 2                                                              |                     | Routing & Approval 🛛                                                                                                    | ~      |
|     | <ul> <li>RR Performa</li> <li>1</li> <li>RB Other Pro</li> </ul> | nce Sites           | Routing Chain 🜵 🗙 🐌 🖬 Edit Chain?                                                                                                    |        |
| (   | 1<br>RR Key Pers                                                 | ns                  |                                                                                                    |        |
| 1   | 1<br>RR Dudget<br>1                                              |                     | Testpi, Sam L - University of Utah: DERMATOLOGY     Routing, OSP - University of Utah                                                                |        |
|     | 2<br>3<br>4                                                      |                     | End                                                                                                    |        |
|     | PHS 398 Mod                                                      | ılar Budget         | An ACK is on the routing chain, but has not yet approved this proposal. The proposal vill not be submittable until an ACK has approved the proposal. |        |
| 1   | RR Subaward<br>1                                                 | Budget Attachment   | t Routing History                                                                                                    |        |
| 1   | PHS 398 Cov                                                      | er Page Supplement  | usemual mulperson (bype) date/Umme comments<br>u0999999 Modify]2012-01-04 19:22 Auto-built chain at create time from PI                              |        |
|     | PHS 398 Res                                                      | earch Plan          |                                                                                                    |        |
|     | Targeted/Pla     I     Inclusion [na                             | nned Enrollment Tab | h                                                                                                    |        |
| (   | 1<br>PHS 398 Che                                                 | cklist              |                                                                                                    |        |
|     | 2                                                                |                     |                                                                                                    |        |
| (   | PHS 398 Cov<br>1                                                 | er Letter           |                                                                                                    |        |
| '   | Proposal Summa<br>Summary<br>Documents                           | ~                   |                                                                                                    |        |
|     | Proposal Manage                                                  | ment                |                                                                                                    |        |
|     | Permissio                                                        | 05                  |                                                                                                    |        |
|     | Routing 8                                                        | Approval            |                                                                                                    |        |
|     | 🖗 Electronic                                                     | Submission          | ۲.                                                                                                    | ×      |
| 4   |                                                                  | >                   | Error (0) / Warning (0) / Info (0) NIH                                                                                                    | Review |

- □ Click the approval checkbox in the Routing Chain next to the PI name.
- □ In the Action: Approve dialog box that appears, enter any comments for OSP. Click Approve.

NOTE: If the approval box border is light gray (not checkable), you do not have authority to approve the proposal in Cayuse 424. If you are the PI, please contact OSP. If you are submitting on behalf of the PI, please contact the PI to have him/her log in to check the approval box or add you as an approval delegate (see next section).

#### Adding a PI approval delegate

- □ A PI can assign a delegate who can approve the proposal on that PI's behalf.
- □ To add a delegate, the PI clicks the **Routing Profile** button in his/her Professional Profile.

| Overview Opportunities Proposals Routing Per | pple Institutions Reports Settings |
|----------------------------------------------|------------------------------------|
| People » Testpi, Sam L                       |                                    |
| Professional Profile: Testpi, Sam L          |                                    |
| General Personal Information                 |                                    |
| Name 🕨<br>Degrees                            | Name Rename                        |
| Demographics<br>Biosketches                  | Prefix: Dr.                        |
| 1 Institutional Association 🛛 🕈              | First: Sam                         |
| 💥 University of Utah (DERM/TOLOGY)           | Last: Testpi                       |
| Contact Info<br>BRA Role                     | Suffix:                            |
| Dept / Division / Title                      |                                    |
| Performance Site                             | NIH Commons ID: TESTPISL           |
| Routing Profile                              |                                    |
|                                              | NASA NSPIRES ID:                   |
|                                              |                                    |
|                                              |                                    |

Click the Add Delegates icon to open the **Add Routing Delegates** search window.

| Manage Ro      | Duting Profile 🔹 | Close |
|----------------|------------------|-------|
| Next Reviewer  |                  |       |
| Routing, OS    | ~                |       |
| 0 Delegates  🜵 | >                |       |
|                |                  |       |
|                |                  |       |
|                |                  |       |
|                |                  |       |
|                |                  |       |

□ Search for the delegate by name.

- □ Select the name from the Search Results window.
- □ Click Add Delegates, and the person's name will appear in PI's Delegate list. The PI's delegate has the authority to submit ALL proposals on the PI's behalf until the delegate authority is withdrawn by again editing the Routing Profile.

## Once the PI (or delegate) has approved the proposal, it is now routed to OSP for review

- □ Cayuse 424 locks all data entry fields and the budget justification PDF(s) to further editing.
- □ You can continue to add/change all non-budget PDFs until OSP has performed its review and approved the proposal for submission. If you make changes to PDFs after the proposal has been locked, please inform your OSP officer.
- □ The PI can retract approval by clicking on the approval box next to his/her name to uncheck the box. This will unlock the proposal so it can be edited and will remove it from OSP's review queue.

#### **OSP** will perform its standard review

- □ If changes or corrections are necessary, OSP will route the proposal back to the PI. This will unlock the proposal so it can be edited.
  - Once corrections are complete, the PI will need to route the proposal back to OSP.
- □ Once the proposal is complete and ready for submission, route it back to OSP by checking the approval box.
- □ Once finalized, OSP will submit the proposal to Grants.gov/Research.gov.

# You can check on the submission status once the proposal has been submitted to Grants.gov/Research.gov

1

□ In the Proposal tab, click the **Electronic Submission** link.

| Overview Opportunities Propose       | als Routing People Institutions Report         | s Settings               |                                       |                       | Jeff Administrat | or (u0999999) [ <u>Sign out</u> ] |
|--------------------------------------|------------------------------------------------|--------------------------|---------------------------------------|-----------------------|------------------|-----------------------------------|
| Proposals List » Test Proposal NIH R | 201                                            |                          | 44                                    | <u>@</u>              |                  |                                   |
| Troposols List a reserve posar tarta |                                                |                          | V Proposals List                      | V                     |                  |                                   |
| SF424 RR                             | 🔟 🚳 Test Proposal NIH R01 🖉                    |                          |                                       |                       |                  |                                   |
| 1                                    |                                                |                          |                                       |                       | ^                |                                   |
| 2                                    | If Revision, mark appropriate box(es).         | 9. * NAME OF FEDERAL A   | SENCY:                                |                       |                  |                                   |
| RR Performance Sites                 | A. Increase Award                              | National Institutes of H | lealth Stage                          |                       |                  |                                   |
| 1                                    | C. Increase Award                              |                          |                                       |                       |                  |                                   |
| RR Other Project Information         | D Decrease Duration                            |                          |                                       |                       |                  |                                   |
| 1                                    | E. Other (specify):                            |                          |                                       |                       |                  |                                   |
| RR Key Persons                       |                                                |                          |                                       |                       |                  |                                   |
| 1                                    |                                                |                          |                                       |                       |                  |                                   |
| RR Budget                            | * Is this application being submitted to other | 10. CATALOG OF FEDERA    | L DOMESTIC ASSISTANCE NUM             | BER: 93.838           |                  |                                   |
| 1 2                                  | Ves  No                                        | TITLE: Lung Diseases (   | Research                              |                       |                  |                                   |
| 3                                    | What other Agencies?                           |                          |                                       |                       |                  |                                   |
| 4                                    |                                                |                          |                                       |                       |                  |                                   |
| PHS 398 Modular Budget               |                                                |                          |                                       |                       |                  |                                   |
| 1                                    | 11. * DESCRIPTIVE TITLE OF APPLICANT'S PROJE   | CT:                      |                                       |                       | _                |                                   |
| RR Subaward Budget Attachment        | Demo Test Proposal NIH R01                     |                          |                                       |                       |                  |                                   |
| 1                                    | 12. PROPOSED PROJECT:                          |                          | 13. CONGRESSIONAL DISTRIC             | CT OF:                |                  |                                   |
| PHS 398 Cover Page Supplement        | * Start Date 07/01/2012                        |                          | * Applicant UT-002                    |                       |                  |                                   |
| 2                                    | * Enging Date 06/30/2017                       |                          |                                       |                       |                  |                                   |
| PHS 398 Research Plan                |                                                |                          |                                       |                       |                  |                                   |
| 1                                    | 14. PROJECT DIRECTOR/PRINCIPAL INVESTIGATOR    | R CONTACT INFORMATION    |                                       |                       | 💥 🔅 📄            |                                   |
| Targeted/Planned Enrollment Tab      | Prefix: * First Name:                          | Middle Name:             | * Last Nam                            | e:                    | Suffix:          |                                   |
| 1                                    | Dr. Sam                                        | L                        | Testpi                                |                       |                  |                                   |
| Inclusion Enrollment Report          | Position/Title: Drofocc.or                     |                          | * Organization Name:                  | l Inivorcity of Litab |                  |                                   |
|                                      |                                                |                          | Division;                             |                       |                  |                                   |
| PHS 398 Checklist                    | * Street1: 1471 East Eadorol Mar               |                          | Street2:                              | SOLOOF MEDICINE       |                  |                                   |
|                                      | *City: Calif. also City.                       |                          | County/Parish:                        | Selit eke             |                  |                                   |
| PHS 398 Cover Letter                 | * State Province: Like Like                    |                          | * Zip/Postal Code:                    | 04100 1001            |                  |                                   |
| 1                                    | * Country: U. S. J. Co. J.                     |                          | · · · · · · · · · · · · · · · · · · · | 04102-1021            |                  |                                   |
|                                      | United States of America.                      |                          |                                       |                       |                  |                                   |
| Proposal Summary                     | * Phone Number:                                | Fax Number:              | * Ema                                 | it                    |                  |                                   |
| Documents                            | 801-585-5443                                   | 801-581-3007             | test                                  | pi@utah.edu           |                  |                                   |
|                                      |                                                |                          |                                       |                       |                  |                                   |
| Proposal Management                  |                                                |                          |                                       |                       |                  |                                   |
| Sermission                           |                                                |                          |                                       |                       |                  |                                   |
| Routing Approval                     |                                                |                          |                                       |                       |                  |                                   |
|                                      |                                                |                          |                                       |                       | ~                |                                   |
| Electronic Submission                | 3                                              |                          |                                       |                       | >                |                                   |
| <                                    | Error (0) / Warning (0) / Info (0) NIH         | ~                        |                                       |                       | Final Review     |                                   |

□ The **Proposal Submission History** section shows the submission results.

| Overview Opportunities Proposa                                                             | Is Subawards Routing People Institutions Reports Admin                                                             |               |  |  |  |  |  |
|--------------------------------------------------------------------------------------------|----------------------------------------------------------------------------------------------------|---------------|--|--|--|--|--|
| Proposals List » Using Large Clinical                                                      | Proposals List > Using Large Clinical Data Repository to Support Shared Decision Making 🛛 🔍 Proposals List 🔍 🔍 👰 🥬 |               |  |  |  |  |  |
| □ SF424 RR                                                                                 | 💷 🎯 Using Large Clinical Data Repository to Support Shared Decision Making                                         |               |  |  |  |  |  |
| 1<br>2<br>RR Performance Sites<br>1<br>RR Other Project Information<br>1<br>RR Key Persons | Electronic Submission                                                                                              |               |  |  |  |  |  |
| 1                                                                                          |                                                                                                    |               |  |  |  |  |  |
| RR Budget                                                                                  | Proposal Submission History                                                                                        |               |  |  |  |  |  |
| 2 3                                                                                        | S2S portal Received Date/Time Submitter Message                                                                    |               |  |  |  |  |  |
| 4                                                                                          | GRANT11034875 2012-01-12 13:45:21 PST u0363733 Successfully received                                               | by S2S portal |  |  |  |  |  |
| PHS 398 Modular Budget                                                                     | PHS 398 Modular Budget  PHS Stanward Budget  Electronic Submission  Electronic Submission                          |               |  |  |  |  |  |
| BR Subaward Budget Attachment                                                              |                                                                                                    |               |  |  |  |  |  |
| 1                                                                                          | 1 Submission Target https://ws07.grants.gov.446/app-s2s-server/services/ApplicantIntegrationSoapPort               |               |  |  |  |  |  |
| PHS 398 Cover Page Supplement                                                              |                                                                                                    |               |  |  |  |  |  |

Cayuse 424: Routing and Submitting a Proposal

- **□**
- A lightning bolt icon *reproposals* appears in the Proposals List next to the title to indicate that the proposal has been successfully submitted.
- □ Any funding agency (e.g., NIH, NSF) confirmation emails that are sent to the PI will continue to be sent as normal.

#### For additional assistance routing and submitting a proposal

- □ Contact your OSP Grants and Contracts Officer.
- □ Email cayuse@osp.utah.edu